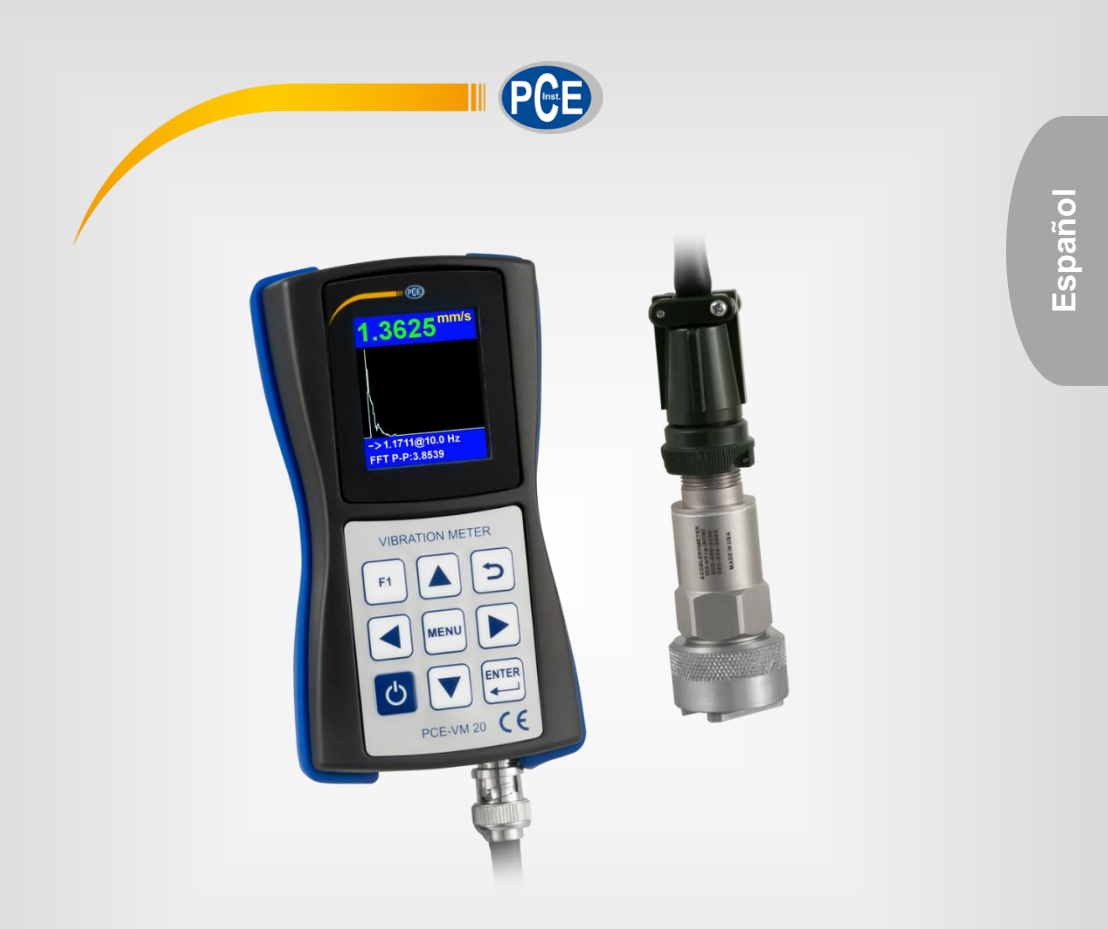

# Manual de instrucciones

Medidor de vibraciones PCE-VM 20

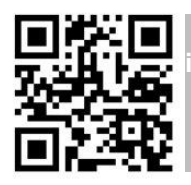

User manuals in various languages (français, aliano, español, português, nederlands, türk, polski, русский, 中文) can be found by using our product search on: www.pce-instruments.com

> Última modificación: 8 Julio 2019 v1.0

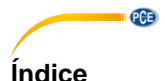

#### Información de seguridad ...... 4 1 2 2.1 22 Contenido del envío 23 3 Descripción del sistema.....7 4 Descripción del sistema......8 Dispostivo 8 4.1 4.2 4.3 Teclas de función 9 5 5.1 5.2 6 61 Medición de vibraciones ......11 7 Reciclaje......19 8

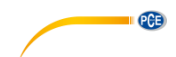

# 1 Información de seguridad

Por favor lea este manual de instrucciones detenidamente y en su totalidad, antes de utilizar el dispositivo por primera vez. El dispositivo debe de utilizarse por personal debidamente cualificado. Los daños causados por el incumplimiento de las indicaciones del manual de instrucciones, quedan desprovista de cualquier responsabilidad.

- Este dispositivo sólo se puede utilizar de la manera que se ha descrito en este manual de instrucciones. En caso de que se utilice de otra manera, pueden producirse situaciones peligrosas para el operario y causar daños en el dispositivo.
- El dispositivo debe de utilizarse si la condiciones ambientales (temperatura, humedad ambiental, ...) están dentro del rango de valores límite indicados en las especificaciones. No exponga el dispositivo a temperaturas extremas, radiación solar directa, humedad ambiental extrema o zonas mojadas.
- No exponga el dispositivo a golpes o fuertes vibraciones.
- Evite entornos corrosivos y donde haya mucho polvo.
- La carcasa del dispositivo solo la puede abrir el personal técnico de PCE Instruments.
- Nunca utilice el dispositivo con las manos mojadas.
- No efectúe cambios o modificaciones técnicas en el dispositivo.
- El dispositivo solo debe de limpiarse con un paño húmedo. No utilice productos de limpieza abrasivos o con base de disolventes.
- El dispositivo solo de debe de utilizar los accesorios que PCE Instruments proporciona o una sustitución equivalente.
- Compruebe la carcasa del dispositivo si tienes daños visibles antes de cada uso. En caso de que haya algún daño visible, no debe de usar el dispositivo.
- El dispositivo no debe de utilizarse en atmósferas explosivas.
- El rango de medición indicado en las especificaciones no se debe exceder bajo ninguna circunstancia.
- El incumplimiento de las indicaciones de seguridad puede causar daños en el dispositivo y lesiones al usuario.
- No coloque el sensor en zonas expuestas a altas tensiones. Existe un riesgo alto de lesiones.
- Mantenga los cables del sensor lejos de objetos giratorios.

No asumimos la responsabilidad por errores tipográficos o de cualquier otro error en este manual. Nos basamos en nuestros términos y condiciones generales, que se encuentra en nuestras condiciones generales comerciales.

Si tiene alguna pregunta, póngase en contacto con PCE Ibérica S.L. Los datos de contacto se encuentran al final de este manual.

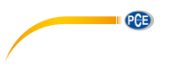

# 2 Especificaciones

# 2.1 Especificaciones técnicas

| Especificaciones                   | Explicación                                                         |                                 |  |
|------------------------------------|---------------------------------------------------------------------|---------------------------------|--|
| Rango de medición                  | Frecuencia:                                                         | 1 10000 Hz                      |  |
|                                    | Aceleración:                                                        | 0200 m/s² (RMS y Peak)          |  |
|                                    | Velocidad:                                                          | 0 200 mm/s (RMS)                |  |
| -                                  | Desplazamiento:                                                     | 0 2000 µm (Peak-Peak)           |  |
| Precisión                          | Vibración:                                                          | ±5 %                            |  |
|                                    | l'emperatura:                                                       | $\pm 0.5\% (0+60\%C)$           |  |
|                                    |                                                                     | ±1 % (-40 +120 °C)              |  |
|                                    |                                                                     | ±2 % (-70 +180 °C)              |  |
|                                    | .,                                                                  | ±4 % (-70 +380 °C)              |  |
| <u> </u>                           | Velocidad:                                                          | ±0,1 % ±1 rpm                   |  |
| Resolución                         | Espectro FFT 400,                                                   | 800, 1600 líneas                |  |
| Modos de funcionamiento            | Modo de vibración                                                   |                                 |  |
| Magnitudes                         | Vibración [Hz], Aceleración [mm/s <sup>2</sup> ], Velocidad [mm/s], |                                 |  |
|                                    | Desplazamiento [µ                                                   | m], Espectro FFT en tiempo real |  |
| Unidades                           | Métrica [Hz, mm/s <sup>2</sup>                                      | , mm/s, μm]                     |  |
| Interfaz                           | USB 2.0                                                             |                                 |  |
| Memoria                            | Tarjeta micro SD d                                                  | e 4 GB                          |  |
| Tiempo operativo del<br>acumulador | Hasta 8 horas en fu                                                 | uncionamiento en continuo       |  |
| Alimentación                       | Acumulador de polímero de litio                                     |                                 |  |
| Pantalla                           | LCD a color 128 x 160, fácil de leer a la luz del sol               |                                 |  |
| Condiciones ambientales            | -10 +55 °C                                                          |                                 |  |
|                                    | <u>≤80% H.r., sin</u> cond                                          | densación                       |  |
| Dimensiones                        | 132 mm x 70 mm x                                                    | 33 mm                           |  |
| Peso                               | 150 g                                                               |                                 |  |

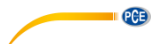

#### Especificaciones técnicas del sensor de vibración

| Modelo       | Especificaciones                 | Explicación           |
|--------------|----------------------------------|-----------------------|
| Acelerómetro | Sensibilidad                     | 100 mV/g              |
| AC 102-1A    | Comportamiento de la             | ±3 dB (0,5… 15000 Hz) |
|              | frecuencia                       | ±10 % (2,0 10000 Hz)  |
|              | Rango dinámico                   | ±50 g, Peak           |
|              | Alimentación (IEPE)              | 18 30 V DC            |
|              | Konstantstromquelle              | 2 10 mA               |
|              | Ruido espectral                  | a 10 Hz: 14 µg/√Hz    |
|              |                                  | a 100 Hz:2,3 µg/√Hz   |
|              |                                  | a 1000 Hz: 2 µg/√Hz   |
|              | Impedancia de salida             | <100 Ω                |
|              | Voltaje de polarización          | 10 14 V DC            |
|              | Aislamiento de la                | >100 MΩ               |
|              | carcasa                          |                       |
|              | Condiciones ambientales          | -50 +121 °C           |
|              | Protección de impactos<br>máximo | 5000 g, Peak          |
|              | Frecuencia de resonancia         | 23000 Hz              |
|              | Material de la carcasa           | Acero inox. 316L      |
|              | Contexión                        | 2 Pin MIL-C-5015      |
|              | Tipo de protección               | IP68                  |
|              | Peso                             | 90 g                  |

#### 2.2 Contenido del envío

- 1 x Medidor de vibraciones PCE-VM 20
- 1 x Sensor de vibración magnético con cable de 1,8 m 1 x Cable USB con cargador (100... 240 V AC)
- 1 x Software PC
- 1 x Manual de instrucciones

#### 2.3 Accesorios opcionales

Banda reflectante REFB

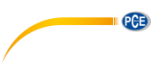

# 3 Descripción del sistema

El PCE-VM 20 es un dispositivo compacto, que mide todos los parámetros de las vibraciones (aceleración, velocidad, desplazamiento, frecuencia, amplitud). El análisis FFT en tiempo real integrado es posible analizar y determinar el estado de una máquina mientras realiza la medición.

Über die Schnelle Fourier-Transformation (FFT) wird die Vibration der Maschine direkt analysiert und grafisch dargestellt. Die grafische Anzeige kann auf den jeweiligen Schwingungsmodus umgestellt werden. Über die Norm ISO 10816 werden zusätzlich die Messwerte bewertet und durch Farben eingestuft. Das Messgerät hat für die Maschinenüberwachung einen Routenmodus zur routenbasierten Datenerfassung und über die Computersoftware können die aufgenommen Daten verwaltet werden.

## 4 Descripción del sistema

El PCE-VM 20 es un dispositivo compacto, que mide todos los parámetros de vibración (aceleración, velocidad, desplazamiento, frecuencia, amplitud). El análisis FFT en tiempo real integrado es posible analizar y determinar el estado de una máquina mientras realiza la medición y se representa gráficamente. La representación gráfica se puede adaptar al modo de vibración respectivo. Según la norma ISO 10816, las mediciones también se evalúan y se clasifican por colores. Para el control de máquinas, el dispositivo tiene un modo de ruta para recopilar datos basada en la ruta, y los datos recopilados se pueden organizar mediante el software en el PC.

#### 4.1 Dispostivo

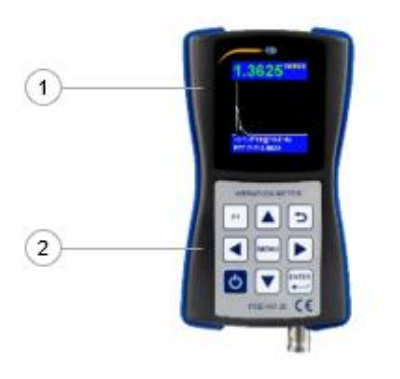

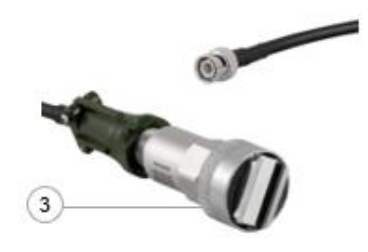

- 1. Pantalla LCD a color
- 2. Teclado de membrana
- 3. Sensor de aceleración magnético

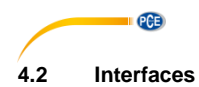

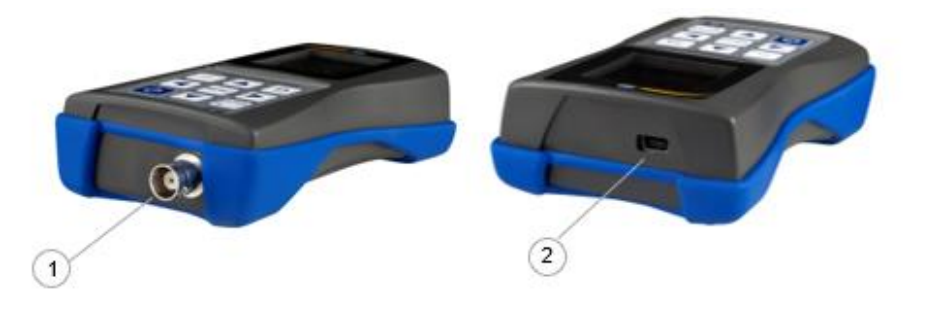

- 1. Conector (2-pin MIL-C-5015) para el sensor de aceleración magnético 2. Puerto USB 2.0

#### 4.3 Teclas de función

| Teclas | Denominación    | Funciones                                                                             |
|--------|-----------------|---------------------------------------------------------------------------------------|
| Ċ      | On/off          | On (3 s)<br>Off (presionar y soltar)                                                  |
|        | Enter           | Entrar, confirmación, comienzo de la medición                                         |
|        | Arriba          | Navegar hacia arriba, cambiar el modo de medición<br>durante la medición de vibración |
|        | Abajo           | Navegar hacia abajo                                                                   |
|        | Izquierda       | Navegar hacia la izquierda, seleccionar las opciones del menú                         |
|        | Derecha         | Navegar hacia la derecha, seleccionar las opciones del menú                           |
| F1     | Opción tecla F1 | Llamar a las opciones adicionales                                                     |
| MENU   | Menú            | Navegar en la configuración                                                           |
| 5      | Volver          | Volver, medición completa                                                             |

# 5.1 Fuente de alimentación

El dispositivo funciona con un acumulador de polímero de litio. Para cargarlo, conecte el dispositivo a la fuente de alimentación mediante el cable USB. Si el dispositivo está apagado y la conexión es correcta, se encenderá un LED rojo mientras se carga.

# 5.2 Puesta en marcha

Para encender el dispositivo, mantenga presionada la tecla durante aprox. 3 segundos, hasta que el LED verde se encienda situado debajo del logo tipo de PCE. El menú principal se mostrará como pantalla de inicio. Realice primero las siguientes configuraciones. Para hacerlo, acceda a "Settings" presionando la tecla v confirme con la tecla .

# 5.2.1 Fecha y hora

En el submenú "Settings", utilice las teclas I para acceder a "Date/Time" y confirme con la tecla I. Presione la tecla F1 n y selecciones el mes y el año con las teclas II. A continuación suelte la tecla F1 y seleccione el día. Confirme con la tecla II para configurar la hora.

Para configurar los minutos utilice las teclas  $\boxed{\blacksquare \mathbf{v}}$ . Presione la tecla del Menú  $\boxed{\blacksquare}$  para acceder a "Hours". Una vez seleccionado este campo, se marcará en rojo. Configure la hora con las teclas de navegación  $\boxed{\blacksquare \mathbf{v}}$ . Confirme presionando la tecla Enter  $\boxed{\blacksquare}$ .

# 5.2.2 Sensores

La configuración del sensor no es relevante para la medición de las vibraciones. En el sub-menú "Settings", utilice las teclas III para acceder a "Sensors" y confirme con la tecla III. Utilice las teclas III para configurar el sensor utilizado para la medición de las vibraciones. Puede seleccionar el sensor IEPE (Sensor1) o un sensor con salida de carga (Sensor2). Navegue a otras configuraciones con la tecla Menú IIII. "Type", "S.N" y "Sens.", puede cambiarse con las

teclas de navegación ▲▼ y el digito respectivo al valor con las teclas ▲▼. En "Units", puede configurar la unidad para el sensor en mV/g o pC/ms<sup>2</sup>. El sensor IEPE está preseleccionado.

| In use: | Sensor1 🔻  |
|---------|------------|
| Type:   | ICP def    |
| S.N.    | 0000001234 |
| Sens.:  | 100.000    |
| Units:  | mV/g ∣▼    |
|         |            |

| 4<br>11<br>18<br>25 | 5<br>12<br>19<br>26 | 6<br><mark>13</mark><br>20<br>27 | 7<br>14<br>21<br>28 | 1<br>8<br>15<br>22 | 2<br>9<br>16<br>23 | 3<br>10<br>17<br>24 |  |  |  |  |
|---------------------|---------------------|----------------------------------|---------------------|--------------------|--------------------|---------------------|--|--|--|--|
| ENTER to apply      |                     |                                  |                     |                    |                    |                     |  |  |  |  |
|                     |                     |                                  |                     |                    |                    |                     |  |  |  |  |
| Settings            |                     |                                  |                     |                    |                    |                     |  |  |  |  |
| Set Time            |                     |                                  |                     |                    |                    |                     |  |  |  |  |
|                     |                     |                                  |                     |                    |                    |                     |  |  |  |  |

Hours:

09 🛟

ENTER to apply

Minutes:

50 ≑

Set Date

Mo Tu Ma Th Er Sa Si

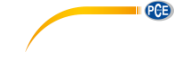

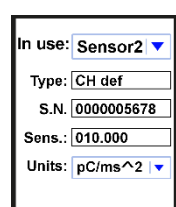

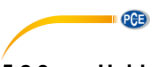

#### 5.2.3 Unidad

La configuración de "Units" es "metric" y no se puede cambiar.

#### 5.2.4 Desconexión automática

En el sub-menú "Settings", desplácese hasta "Auto OFF" utilizando las teclas y confirme con Enter . Ahora configure el tiempo desconexión que desee con las teclas Y y confirme con la tecla .

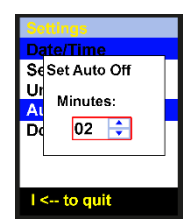

## 5.2.5 Campos Doc ...

La configuración "Doc Fields" no está disponible.

# 6 Manejo

#### 6.1 Medición de vibraciones

Conecte el sensor de aceleración AC 102-1A en la toma de conexión 1 del dispositivo. En el menu principal, seleccione "Vibrometer" utilizando las teclas 🔍 y confirme la selección con la tecla 🖳.

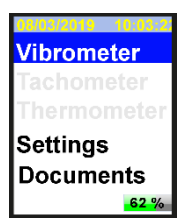

#### Selección

Ahora seleccione uno de los cuatro modos de medición, utilizando las teclas de navegación La hasta el modo deseado. Se quiere cambiar previamente la configuración del parámetro seleccionado, presione la tecla Menú (véase 6.1.1). Si no quiere cambiar la configuración del parámetro seleccionado, presione la tecla Enter para acceder al modo de medición.

| Modo de medición | Descripción                                      |
|------------------|--------------------------------------------------|
| Aceleración      | Aceleración de vibración [mm/s <sup>2</sup> ]    |
| Velocidad        | Velocidad de vibración [mm/s]                    |
| Desplazamiento   | Desplazamiento de vibración [µm]                 |
| ISO 10816        | Modo de análisis según la norma ISO 10816 [mm/s] |

| Vibrometer     | Vibrometer     | Vibrometer     | Vibrometer                        |
|----------------|----------------|----------------|-----------------------------------|
| Acceleration   | Velocity       | Displacement   | ISO 10816                         |
| 10 1000 Hz     | 10 1000 Hz     | 1 800 Hz       | 10 1000 Hz                        |
| FFT-800, Avg-0 | FFT-800, Avg-0 | FFT-800, Avg-0 | <b>F2&amp;4</b><br>FFT-800, Avg-0 |

En el modo de análisis ISO 10816, las mediciones se comparan con la siguiente tabla de acuerdo con la norma ISO 10816. Como se muestran en las siguientes imágenes, en el modo ISO 10816 el dispositivo mostrará el valor RMS actual en el color que se muestra en la tabla ISO 10816.

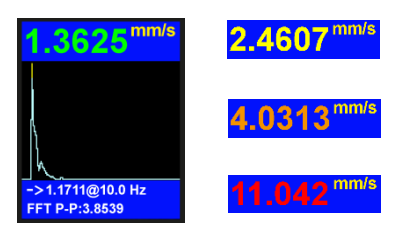

### Vibración de la máquina (DIN ISO 10816)

|                        | Grupo      |                                                             | 1                                                             | :                                                         | 2                                                             | ;                                                                            | 3      |                                                                                  | 4      |
|------------------------|------------|-------------------------------------------------------------|---------------------------------------------------------------|-----------------------------------------------------------|---------------------------------------------------------------|------------------------------------------------------------------------------|--------|----------------------------------------------------------------------------------|--------|
| D                      | refinición | máquina:<br>P = 300 kW<br>máquinas el<br>una altura<br>≥315 | s grandes<br>/ 50 MW,<br>léctricas con<br>de eje h de<br>5 mm | máquinas<br>P = 15 kW<br>máquinas e<br>una altura<br>1603 | medianas<br>300 kW,<br>léctricas con<br>de eje h de<br>315 mm | bombas con impulsores<br>de múltiples palas y<br>unidad separada<br>P >15 kW |        | bombas con<br>impulsores de<br>múltiples palas y<br>unidad integrada<br>P >15 kW |        |
|                        | Base       | duro                                                        | blando                                                        | duro                                                      | blando                                                        | duro                                                                         | blando | duro                                                                             | blando |
| s<br>-1<br>1)          | 11.00 ∞    | D                                                           | D                                                             | D                                                         | D                                                             | D                                                                            | D      | D                                                                                | D      |
| min                    | 7.10 11    | D                                                           | С                                                             | D                                                         | D                                                             | D                                                                            | С      | D                                                                                | D      |
| s in<br>800<br>20 m    | 4.50 7.10  | С                                                           | В                                                             | D                                                         | С                                                             | С                                                                            | В      | D                                                                                | С      |
| citie<br>> 1           | 3.50 4.50  | В                                                           | В                                                             | С                                                         | В                                                             | В                                                                            | В      | С                                                                                | В      |
| velo<br>Hz n<br>Hz n   | 2.80 3.50  | В                                                           | А                                                             | С                                                         | В                                                             | В                                                                            | A      | С                                                                                | В      |
| r noi<br>000<br>1 000  | 2.30 2.80  | В                                                           | А                                                             | В                                                         | В                                                             | В                                                                            | А      | В                                                                                | В      |
| ibrat<br>) – 1<br>– 10 | 1.40 2.30  | A                                                           | A                                                             | В                                                         | A                                                             | A                                                                            | A      | В                                                                                | A      |
| マボリ                    | 0.00 1.40  | A                                                           | A                                                             | A                                                         | A                                                             | A                                                                            | A      | А                                                                                | A      |

A - muy bien, B - bien, C - critico, D - prohibido

Las mediciones de la velocidad de vibración deben de realizarse en tres ejes (eje X, Y y Z), vertical a la superficie de la carcasa de la máquina.

PCE

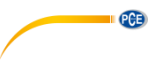

#### 6.1.1 Configuración del modo de medición

Cuando vea el modo de medición deseado en la pantalla, presione la tecla Menú en para acceder al sub-menú. Utilice las teclas de navegación regra seleccionar la configuración y cambie los valores con las teclas . Después presione la tecla Volver para regresar al modo de medición seleccionado.

Settings, FFT Low Freq, Hz - 100 Hi Freq, Hz - 1000 FFT lines - 800 Trigger - Free Averaging - 0 Window - Hanning ISO Group - F284

| Función   | Descripción                                                                                       | Valores                                                                                                    |
|-----------|---------------------------------------------------------------------------------------------------|----------------------------------------------------------------------------------------------------|
| Low Freq  | Límite de frecuencia<br>inferior                                                                  | 1, 2, 10 Hz                                                                                                    |
| Hi Freq   | Límite de frecuencia<br>superior                                                                  | 200 10000 Hz para medición de aceleración200 5000 Hz para medición de velocidad200 800 Hz para medición de desplazamiento |
| FFT lines | Resolución FFT                                                                                    | 400, 800, 1600 líneas                                                                                                    |
| Trigger   | No disponible                                                                                     | /                                                                                                    |
| Averaging | Promedio                                                                                          | 0 64 valores, 0 = promedio desactivado                                                                                    |
| Window    | Configuración<br>Window                                                                           | Hanning, rectangular                                                                                                    |
| ISO Group | Configuración ISO<br>(Debe adaptarse al<br>tipo de máquina de<br>acuerdo con el cuadro<br>de 6.1) | R1&3: grupo 1&3 duro<br>F1&3: grupo 1&3 blando<br>R2&4: grupo 2&4 duro<br>F2&4: grupo 2&4 blando                          |

#### 6.1.2 Medición

Si todavía no ha seleccionado el modo de medición, comience con el capítulo 6.1 Medición de vibraciones. De lo contrario, confirme el modo de medición seleccionado presionando la tecla Enter La medición comenzará. En la siguiente imagen, verá el modo FFT. La pantalla se mostrará igual en cualquier modo de medición. Solo los parámetros son diferentes.

- 1. Gráfico FFT
- 2. Modo FFT
- 3. Valor Peak-Peak
- 4. Amplitud máx. y frecuencia de FFT
- 5. Unidad del modo de medición
- 6. Valor actual RMS

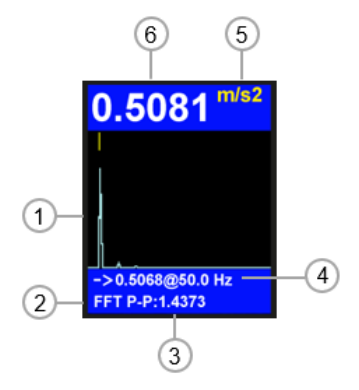

Mediante la tecla F1<sup>---</sup>, se mostrará la tabla de los valores medidos durante la medición. Mediante la tecla A, puede cambiar entre el análisis FFT y señal de tiempo. La señal de tiempo se muestra como en la siguiente imagen.

- 1. Gráfico de la señal de tiempo
- 2. Señal de tiempo
- 3. Valor Peak-Peak
- 4. Amplitud máx. y núm. de muestra consecutivo
- 5. Unidad del modo de medición
- 6. Valor actual RMS

6 5 0.4999<sup>m/s2</sup> ->-0.683,#:1234 2 Signal P-P:1.3553 3

#### 6.1.3 Funciones de mediciones adicionales

Presione la tecla Menú e durante la medición para acceder a más funciones de medición. Seleccione la configuración deseada utilizando las teclas y con las teclas cambie los valores. Después presione la tecla Volver p para continuar con la medición.

| Función      | Descripción        | Valores                  |
|--------------|--------------------|--------------------------|
| Guardar      | Guardar datos      | /                        |
| Formato      | Formato de gráfico | líneal, log              |
| Zoom         | Zoom gráfico       | todo, 1 pixel, 2 pixeles |
| Salida audio | Cambiar el volumen | 0 100 %                  |

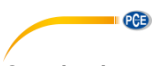

Guardar datos

Como se ha descrito anteriormente, vaya al menú para acceder a más funciones de medición y seleccione "Save". Confirme la elección presionando con la tecla Enter .

Save.. Format - linear Zoom - All Audio Out 0% 0954/190213 0954 Folder created!

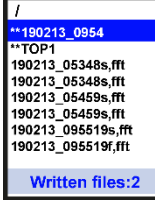

Se mostrarán las carpetas existentes (\*\*folder name) y los archivos (file name.fft). Si desea crear una carpeta nueva, presione la tecla F1 $\frac{n}{2}$ .

La carpeta estándar y el nombre de los archivos residen en la fecha y la hora. Los nombres se pueden cambiar con el software. Navegue hasta la opción y presione la tecla Menú 📟 para guardar la medición.

#### 6.1.4 Ruta de la medición

Para controlar una máquina, el dispositivo tiene un modo de ruta para recopilar datos basada en la ruta y en los datos recopilados, que se pueden organizar mediante el software del PC. Para ello, el software debe de estar instalado en el PC y el dispositivo tiene que estar conectado al PC.

# 6.1.4.1 Creación de la ruta

| PCE-TU GUI - C:\Program                          | n Files (x86)\PCE-TU GUI\Data\                                   |
|--------------------------------------------------|------------------------------------------------------------------|
| ist <u>D</u> ata <u>P</u> icture <u>S</u> ervice | e <u>H</u> elp Exit                                              |
| 🖀 🏦 🖺 🖶 🖓                                        | 😂 🗷 🖻 📴 📴 📴 🙎 🖇 🕺                                                |
| TOP1/MID1/B                                      | 0T1                                                              |
| Measureme                                        | ents Xfilter                                                     |
| AU TOP1                                          | N N N N N N N N N N N N N N N N N N N                            |
| i⊟- 🎝 MID1                                       |                                                                  |
| E- BOIT                                          | 📮 Parameters setup — 🗆 🗙                                         |
| San Star Star                                    | General Communication Data base Coefficients Backup Calculations |
|                                                  | E Russian names allowed                                          |
|                                                  |                                                                  |
|                                                  | E Pack data at start                                             |
|                                                  | V Compress data                                                  |
|                                                  | Print parameters page in reports                                 |
|                                                  | Copen measurement by one click                                   |
|                                                  | Show marked to delete                                            |
|                                                  | 2                                                                |
|                                                  |                                                                  |
| Data in davia                                    | upload relative pathes into USB-devices                          |
| 4                                                | vpload templates as route-file into USB-devices                  |
|                                                  | Paper orientation (A4) Print method (for flatness report)        |
|                                                  | portrait C landscape                                             |
|                                                  |                                                                  |
|                                                  |                                                                  |
|                                                  | X Oursel                                                         |
|                                                  | V Save                                                           |

Active la función de cargar para 'templates".

Para ello, haga clic en el icono de la barra de herramientas (resaltado) o acceda a la función mediante "Service  $\rightarrow$  Setup".

Marque la casilla situada delante de "upload templates as route- file into USB-devices".

Confirme pulsado el botón "Save".

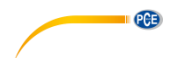

#### PCE-TU GUI - C:\Program Files (x86)\PCE-TU GUI\Data\

| <u>L</u> ist <u>D</u> ata <u>P</u> icture <u>S</u> e | rvice <u>H</u> elp <u>E</u> xit |                |              |  |
|------------------------------------------------------|---------------------------------|----------------|--------------|--|
| 🖆 🔟   🏪 4 🦧 🍃                                        | h 🖨 🛛 🖻 📴                       | 🏥 🎘 🗖          | ? 🖇 🕈        |  |
| TOP1/MID1/                                           | /BOT1/PNT1                      |                |              |  |
| Measu                                                | rements Xfilte                  | r              |              |  |
| 🖃 🖏 TOP1                                             |                                 |                |              |  |
| 🖮 🦣 MID1                                             |                                 | Active m       | ask          |  |
| i≘ ∥, BOT1                                           |                                 | (masks         | not defined) |  |
| PNT1                                                 | Open                            | Space          | 1            |  |
|                                                      | Select/Unselect                 | Inc            |              |  |
|                                                      | Selecty Onselect                | 1113           |              |  |
|                                                      | Copy node                       |                |              |  |
|                                                      | Paste node                      | Paste node e e |              |  |
|                                                      | Add                             |                |              |  |
|                                                      | Add template                    | Ctrl+Ins       | ctave filter |  |
|                                                      | Rename                          | F2             | spectrum     |  |
|                                                      | Delete                          | Shift+Del      |              |  |
|                                                      | Properties                      | Alt+Enter      | mber         |  |
| Data in d                                            | Refresh data                    |                | uency        |  |
|                                                      | Filter                          |                | uency        |  |
|                                                      |                                 |                |              |  |
|                                                      |                                 |                |              |  |

Utilice la misma estructura de carpetas que se muestran en la imagen contigua (Folder "TOP1" + tres sub-carpetas, el nombre de la carpeta es irrelevante).

Haga clic en la tercera sub-carpeta con el botón derecho del ratón "PNT1". Haga clic en "Add template", como se ve en la imagen.

PCE-TU GUI - C:\Program Files (x86)\PCE-TU GUI\Data\

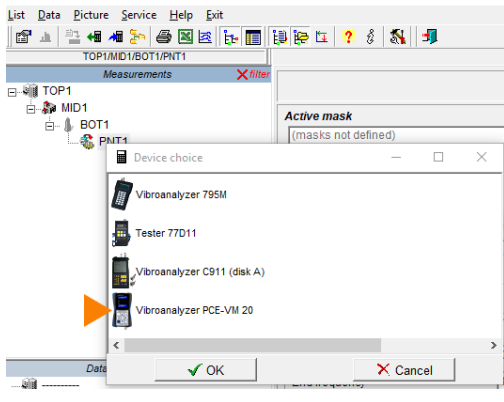

Se abrirá la ventana "Device choice". Haga clic en "PCE-VM 20" para seleccionar el dispositivo.

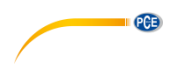

PCE-TU GUI - C:\Program Files (x86)\PCE-TU GUI\Data\ List Data Picture Service Help Exit 알 1 🖹 4 세 🦕 🖨 🛛 2 🏣 🖪 😫 🔁 🕄 📲 TOP1/MID1/BOT1/PNT1 Measurements Analyzer E-M TOP1 🗄 🐎 MID1 Chanels Amplifier mode Configure los parámetros de Chanel 1 in 1 PCE-VM 20-FFT-7 ● Lin A C Int1 V C Int2 S medición para la ruta. Guarde la configuración ▼ kHz haciendo clic en "Save". Cree tantas rutas como necesite. Rectangle Window type • 100 • Resolution 2 Emin(HPE) -Hz 7 Fmax(LPF) Hz Data in device (empty) Start freerun • **6**10 ▼ N 2 1 Averaging off Comment × Cancel Save

PCE-TU GUI - C:\Program Files (x86)\PCE-TU GU

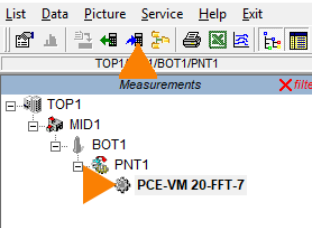

Seleccione los archivos creados con la ruta con el ratón y haga clic en el icono "upload selected data to the device", que se ve resaltado en la imagen contigua.

Los archivos ahora se transfieren y se guardan en el dispositivo.

## 6.1.4.2 Como realizar una medición de una ruta

Conecte el sensor de aceleración al conector 1 del dispositivo y el cabezal de medición del sensor en el punto a medir de la máquina. En el menú principal, utilizando la tecla 🔽 accede a "Documents" y confirme con la tecla 🛄. Busque el archive de la ruta (routes.src) en "Documents" y confirme con la tecla Enter 🛄. El archivo se podría encontrar en una sub-carpeta.

Seleccione el punto de la ruta con las teclas IT. Como se puede ver en las imágenes, los puntos de la ruta están numerados por "point ..." en la esquina superior izquierda. Comience la medición de la ruta presionando la tecla Enter IT. En el modo de medición de ruta, las mediciones se recogen según los parámetros que se han configurado.

Espere a que la pantalla muestre "100 %". El archivo se guardará en "Documents". Para salir del modo de medición de ruta, presione la tecla Volver <sup>D</sup>.

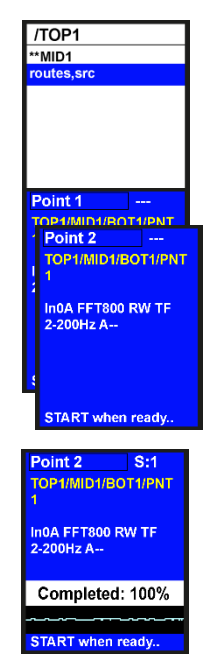

PCE

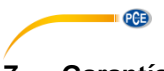

# 7 Garantía

Nuestras condiciones de garantía se pueden leer en nuestros términos y condiciones que se pueden encontrar aquí: <u>https://www.pce-instruments.com/espanol/impreso.</u>

# 8 Reciclaje

#### Información sobre el reglamento de baterías usadas

Las baterías no se deben desechar en la basura doméstica: el consumidor final está legalmente obligado a devolverlas. Las baterías usadas se pueden devolver en cualquier punto de recogida establecido o en PCE Ibérica.

Puede enviarlo a:

PCE Ibérica SL C/ Mayor 53, Bajo 02500 Tobarra (Albacete) España

Para poder cumplir con la RII AEE (recogida y eliminación de residuos de aparatos eléctricos y electrónicos) retiramos todos nuestros dispositivos. Estos serán reciclados por nosotros o serán eliminados según ley por una empresa de reciclaje.

RII AEE – Nº 001932 Número REI-RPA: 855 – RD. 106/2008

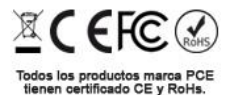

# Información de contacto de PCE Instruments

#### Alemania

PCE Deutschland GmbH Im Langel 4 D-59872 Meschede Deutschland Tel.: +49 (0) 2903 976 99 0 Fax: +49 (0) 2903 976 99 29 info@pce-instruments.com www.pce-instruments.com/deutsch

#### Alemania

Produktions- und Entwicklungsgesellschaft mbH Im Langel 26 D-59872 Meschede Deutschland Tel.: +49 (0) 2903 976 99 471 Fax: +49 (0) 2903 976 99 9971 info@pce-instruments.com www.pce-instruments.com/deutsch

#### Países Bajos

PCE Brookhuis B.V. Institutenweg 15 7521 PH Enschede Nederland Telefoon: +31 (0)53 737 01 92 Fax: +31 53 430 36 46 info@pcebenelux.nl www.pce-instruments.com/dutch

#### Estados Unidos

PCE Americas Inc. 711 Commerce Way suite 8 Jupiter / Palm Beach 33458 FL USA Tel: +1 (561) 320-9162 Fax: +1 (561) 320-9176 info@pce-americas.com www.pce-instruments.com/us

#### Francia

PCE Instruments France EURL 23, rue de Strasbourg 67250 Soultz-Sous-Forets France Téléphone: +33 (0) 972 3537 17 Numéro de fax: +33 (0) 972 3537 18 info@pce-france.fr www.pce-instruments.com/french

#### **Reino Unido**

PCE Instruments UK Ltd Units 11 Southpoint Business Park Ensign Way, Southampton Hampshire United Kingdom, SO31 4RF Tel: +44 (0) 2380 98703 0 Fax: +44 (0) 2380 98703 9 info@industrial-needs.com www.pce-instruments.com/english

#### Chile

PCE Instruments Chile S.A. RUT: 76.154.057-2 Calle Santos Dumont № 738, Local 4 Comuna de Recoleta, Santiago Tel. : +56 2 24053238 Fax: +56 2 2873 3777 info@pce-instruments.cl www.pce-instruments.com/chile

#### Turquía

PCE Teknik Cihazları Ltd.Şti. Halkalı Merkez Mah. Pehlivan Sok. No.6/C 34303 Küçükçekmece - İstanbul Türkiye Tel: 0212 471 11 47 Faks: 0212 705 53 93 info@pce-cihazlari.com.tr www.pce-instruments.com/turkish

#### España

PCE Ibérica S.L. Calle Mayor, 53 02500 Tobarra (Albacete) España Tel. : +34 967 543 548 Fax: +34 967 543 542 info@pce-iberica.es www.pce-instruments.com/espanol

#### Italia

PCE Italia s.r.l. Via Pesciatina 878 / B-Interno 6 55010 Loc. Gragnano Capannori (Lucca) Italia Telefono: +39 0583 975 114 Fax: +39 0583 974 824 info@pce-italia.it www.pce-instruments.com/italiano

#### Hong Kong

PCE Instruments HK Ltd. Unit J, 21/F., COS Centre 56 Tsun Yip Street Kwun Tong Kowloon, Hong Kong Tel: +852-301-84912 jy@pce-instruments.com www.pce-instruments.cn

#### China

PCE (Beijing) Technology Co., Limited 1519 Room, 6 Building Zhong Ang Times Plaza No. 9 Mentougou Road, Tou Gou District 102300 Beijing China Tel: +86 (10) 8893 9660 info@pce-instruments.cn www.pce-instruments.cn

PCE

# © PCE Instruments

User manuals in various languages (français, italiano, español, português, nederlands, türk, polski, русский, 中文) can be found by using our product search on: www.pce-instruments.com

Specifications are subject to change without notice.

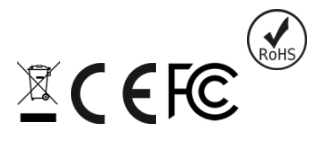